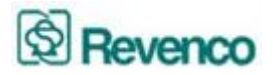

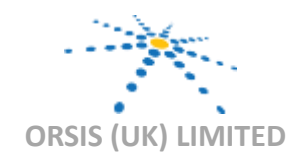

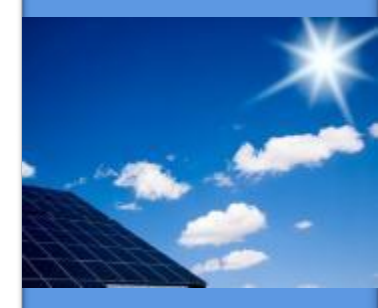

Innovation in Smart Metering

Delivering best of breed multi utility Smart Metering solutions and quality data retrieval and delivery services

**MAN 27** 

Version 3 Issue Date: 01.09.2015 Page 1 of 31

ORSIS (UK) LIMITED 10 CARDALE PARK BECKWITH HEAD HARROGATE NORTH YORKSHIRE HG3 1RY T: +44 (0) 1423 530700 www.orsis.co.uk

## **Sunrise Solar PV Portal**

## **User Guide**

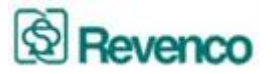

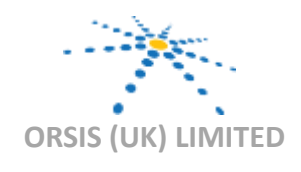

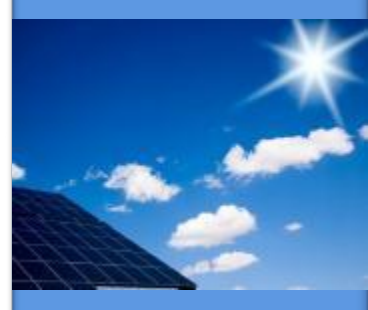

#### Innovation in Smart Metering

Delivering best of breed multi utility Smart Metering solutions and quality data retrieval and delivery services

**MAN 27** 

Version 3 Issue Date: 01.09.2015 Page 2 of 31

ORSIS (UK) LIMITED 10 CARDALE PARK BECKWITH HEAD HARROGATE NORTH YORKSHIRE HG3 1RY T: +44 (0) 1423 530700 www.orsis.co.uk

## **Document Control**

| Version | Date       | Initials | Details         |
|---------|------------|----------|-----------------|
| 1.0     | 02.02.2015 | MG       | Initial version |
| 2.0     | 15.07.2015 | RS       | Updated         |
| 3.0     | 01.09.2015 | RS       | Updated         |

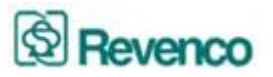

## Table of Contents

| 1.<br>2.<br>2.1.<br>3.<br>3.1<br>3.2<br>3.3<br>3.4<br>4.<br>4.1.<br>4.2.<br>4.3.<br>4.4.<br>4.5<br>5.<br>5.1.<br>5.2.<br>6. | Sunrise Solar PV Portal Introduction<br>Log In<br>Log In Page<br>Home Page<br>TV Page<br>Tree Structure<br>Viewing Specific Installation Data<br>Viewing Data for a Specific Date<br>Analysing Data<br>Selecting Multiple Days<br>Selecting Multiple Days<br>Selecting Month End Data<br>Selecting Month End Data<br>Selecting Multiple Analysis<br>Selecting Half Hourly Data<br>System Statistics<br>Multiple Installation Report<br>Exporting the Report to Excel<br>Expect Vs Actual Yield |
|----------------------------------------------------------------------------------------------------|----------------------------------------------------------------------------------------------------|
| 4 5                                                                                                    | Selecting Half Hourly Data                                                                                                    |
| <del>4</del> .5<br>5.                                                                                                    | System Statistics                                                                                                    |
| 5.1.                                                                                                    | Multiple Installation Report                                                                                                    |
| 5.2.                                                                                                    | Exporting the Report to Excel                                                                                                    |
| 6.                                                                                                    | Expect Vs Actual Yield                                                                                                    |
| 7.                                                                                                    | Installation Information                                                                                                    |
| 8.                                                                                                    | Customer Info                                                                                                    |
| 9.<br>9.1                                                                                                    | Amending Customer Details                                                                                                    |
| 10.                                                                                                    | Changing the Stakeholder Type                                                                                                    |
| 11.                                                                                                    | Installation Info                                                                                                    |
| 12.                                                                                                    | RAG Report                                                                                                    |
| 13.                                                                                                    | Maintenance Report                                                                                                    |
| 14.                                                                                                    | Frequently Asked Questions                                                                                                    |
|                                                                                                    |                                                                                                    |

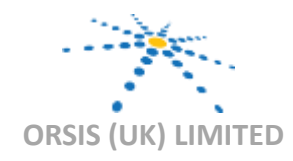

The Smart Thinking Company

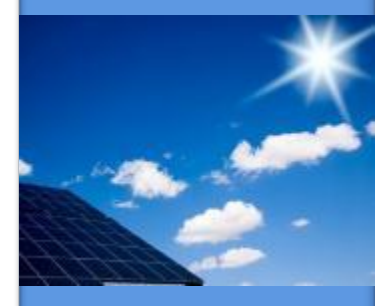

Innovation in Smart Metering

Delivering best of breed multi utility Smart Metering solutions and quality data retrieval and delivery services

**MAN 27** 

Version 3 Issue Date: 01.09.2015 Page 3 of 31

ORSIS (UK) LIMITED 10 CARDALE PARK BECKWITH HEAD HARROGATE NORTH YORKSHIRE HG3 1RY T: +44 (0) 1423 530700 www.orsis.co.uk

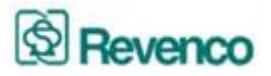

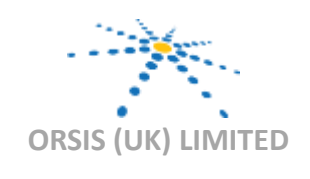

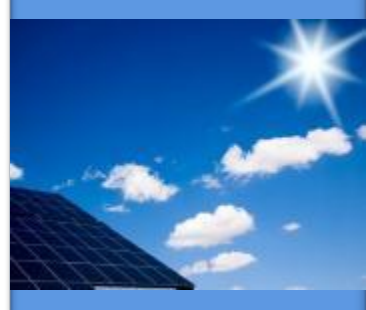

Innovation in Smart Metering

Delivering best of breed multi utility Smart Metering solutions and quality data retrieval and delivery services

**MAN 27** 

Version 3 Issue Date: 01.09.2015 Page 4 of 31

ORSIS (UK) LIMITED 10 CARDALE PARK BECKWITH HEAD HARROGATE NORTH YORKSHIRE HG3 1RY T: +44 (0) 1423 530700 www.orsis.co.uk

## **<u>1. Sunrise Solar PV Portal Introduction</u>**

Thank you for subscribing to the Sunrise Solar PV Portal. This web-based portal is designed to provide all stakeholders with insightful information on the performance of the renewable energy installations.

We hope this guide proves useful and we shall provide updates on a regular basis as we continue to improve the system and add additional features.

The Orsis (UK) Ltd support team are always available to call (Monday to Friday 09:00 to 17:00 Except Bank Holidays), should you have any queries.

We have a dedicated Technical Support Team who can be contacted on 01423 537088 or you can email support@orsis.co.uk.

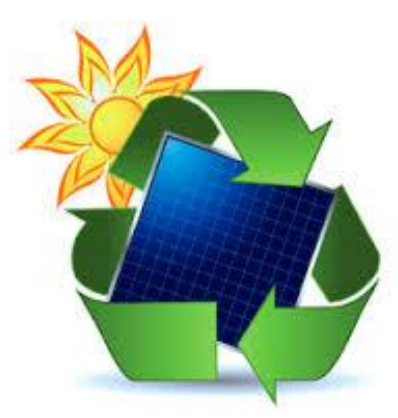

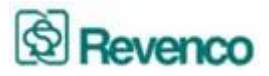

## 2. Log In

To log in to the Sunrise Portal type the following URL into your web browser:

#### www.sunrise-portal.co.uk

## 2.1 Log In Page

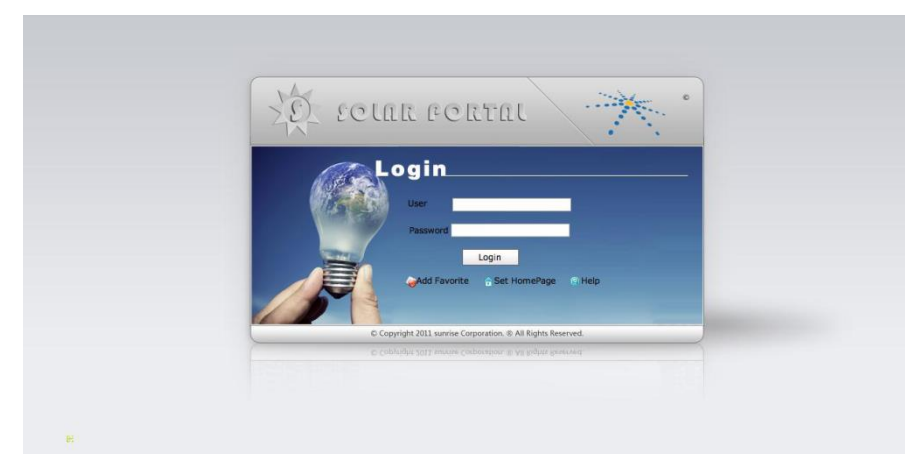

The Login Page allows the user to log in to the Sunrise Portal. Also from this page you can also add the Portal to your Internet favourites by selecting Add Favourite, or Set Home Page. This screen also offers a link to the Help page.

At the Login Page enter your User Name into the field marked User and Password into the field marked Password (please note they are Case Sensitive). Then click onto the Login button.

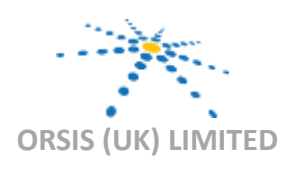

The Smart Thinking Company

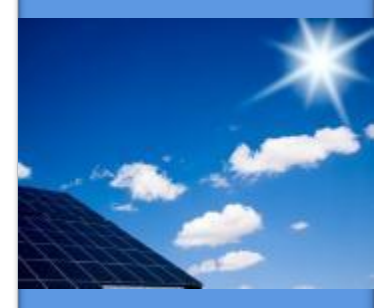

Innovation in Smart Metering

Delivering best of breed multi utility Smart Metering solutions and quality data retrieval and delivery services

**MAN 27** 

Version 3 Issue Date: 01.09.2015 Page 5 of 31

ORSIS (UK) LIMITED 10 CARDALE PARK BECKWITH HEAD HARROGATE NORTH YORKSHIRE HG3 1RY T: +44 (0) 1423 530700 www.orsis.co.uk

## Revenco

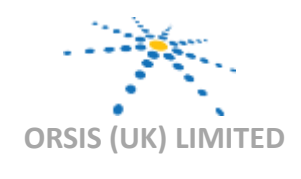

The Smart Thinking Company

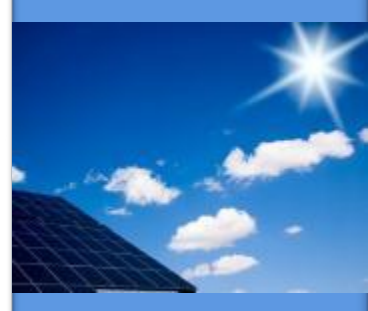

Innovation in Smart Metering

Delivering best of breed multi utility Smart Metering solutions and quality data retrieval and delivery services

> MAN 27 Version 3

Issue Date: 01.09.2015 Page 6 of 31

ORSIS (UK) LIMITED 10 CARDALE PARK BECKWITH HEAD HARROGATE NORTH YORKSHIRE HG3 1RY T: +44 (0) 1423 530700 www.orsis.co.uk

## 3. Home Page

The Home page shows to the left the Tree Structure, which lists the individual Stakeholders. The Tree Structure is pre-defined by the Primary Stakeholder and allows users access to the Sunrise Portal based on permissions. The main part of the screen shows an overview of the electricity generated since install and Co2 emissions avoided since install.

| SolarMeter Portal  SolarMeter Portal  SolarMeter P | Your Solar PV<br>A solar photovoltaic (PV) system is installed here<br>electricity for use in the building and for export to                                              | System<br>that generates clean<br>the National Grid. |
|----------------------------------------------------------------------------------------------------|----------------------------------------------------------------------------------------------------|------------------------------------------------------|
|                                                                                                    | TOTAL electrical energy<br>generated<br>since installation:<br>1,191 kWh<br>Every kWh of electricity produced<br>prevents carbon dioxide from<br>entering our atmosphere. | Electricity generated yesterday:                     |
| Tree Structure                                                                                                    |                                                                                                    |                                                      |
|                                                                                                    |                                                                                                    | Display Page                                         |

From this page you can navigate to all other parts of the Sunrise Portal.

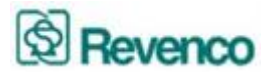

# ORSIS (UK) LIMITED

TV Page Solar Portal

The Smart Thinking Company

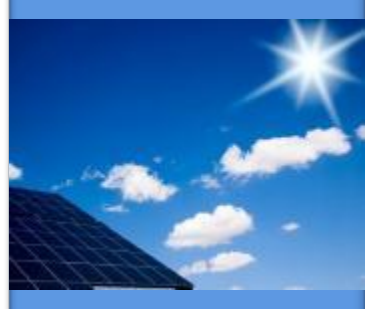

Innovation in Smart Metering

Delivering best of breed multi utility Smart Metering solutions and quality data retrieval and delivery services

> MAN 27 Version 3 Issue Date: 01.09.2015

Page 7 of 31

ORSIS (UK) LIMITED 10 CARDALE PARK BECKWITH HEAD HARROGATE NORTH YORKSHIRE HG3 1RY T: +44 (0) 1423 530700 www.orsis.co.uk

## 3.1 TV Page

When on the front page you can toggle between the home page and the TV page. This can be done on the home page by pressing the TV page button.

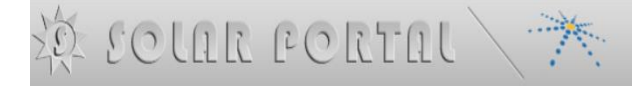

Or by pressing the home button when you are on the TV page

## Your Solar PV System

A solar photovoltaic (PV) system is installed here that generates clean electricity for use in the building and for export to the National Grid.

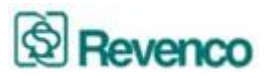

## 3.2 Tree Structure

ORSIS (UK) LIMITED

The Smart Thinking Company

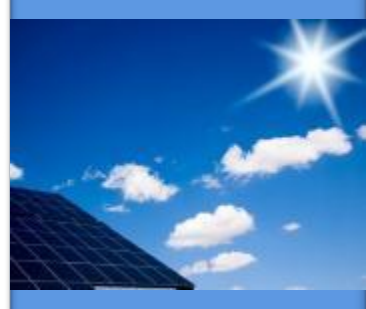

Innovation in Smart Metering

Delivering best of breed multi utility Smart Metering solutions and quality data retrieval and delivery services

**MAN 27** 

Version 3 Issue Date: 01.09.2015 Page 8 of 31

ORSIS (UK) LIMITED 10 CARDALE PARK BECKWITH HEAD HARROGATE NORTH YORKSHIRE HG3 1RY T: +44 (0) 1423 530700 www.orsis.co.uk

As you drill down on the Tree Structure by clicking on the + Box next to the required name the main page you see will change. From our example below, there are three main levels.

- 1. Orsis UK Ltd Test (Investor)
- 2. Brownberrie Drive (Landlord)
- 3. 017 Brownberrie Drive (Tenant)

At Level 1 (Click on + next to Orsis UK Ltd Test) you will see the properties overview

| Orsis UK I td Test | nome                                                                                                    |  |  |  |  |  |  |  |  |
|--------------------|----------------------------------------------------------------------------------------------------|--|--|--|--|--|--|--|--|
| Brownberrie Drive  | Image: Image: |  |  |  |  |  |  |  |  |
|                    | 0.12<br>0.09<br>0.06<br>0.06<br>0.06                                                                                                    |  |  |  |  |  |  |  |  |
|                    | 6100 6020 6120 6120 6120 6120 6120 6120                                                                                                    |  |  |  |  |  |  |  |  |
|                    | CURRENT AVERAGE                                                                                                    |  |  |  |  |  |  |  |  |

At Level 2 you will see the properties overview for ALL installations for this Landlord. In this instance there is only one sub group.

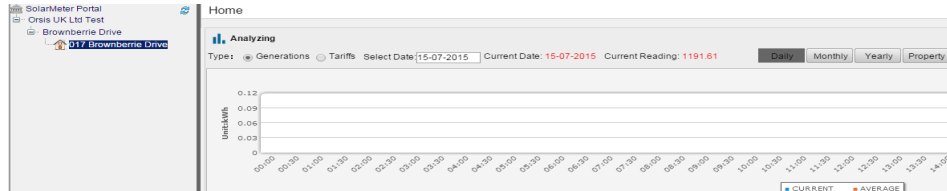

At Level 3 you will then see a list of all the installations under this sub-group.

SolarMeter Portal

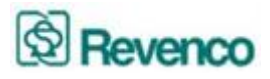

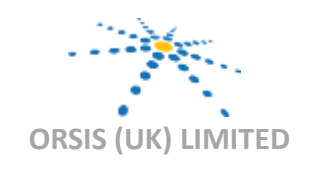

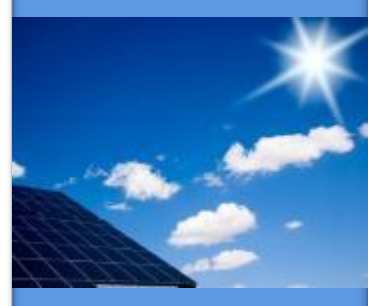

Innovation in Smart Metering

Delivering best of breed multi utility Smart Metering solutions and quality data retrieval and delivery services

**MAN 27** 

Version 3 Issue Date: 01.09.2015 Page 9 of 31

ORSIS (UK) LIMITED 10 CARDALE PARK BECKWITH HEAD HARROGATE NORTH YORKSHIRE HG3 1RY T: +44 (0) 1423 530700 www.orsis.co.uk

## **3.3 Viewing Specific Installation Data**

To view the specific half hourly generation data select the installation you wish to view. The portal will then display the day +1 data.

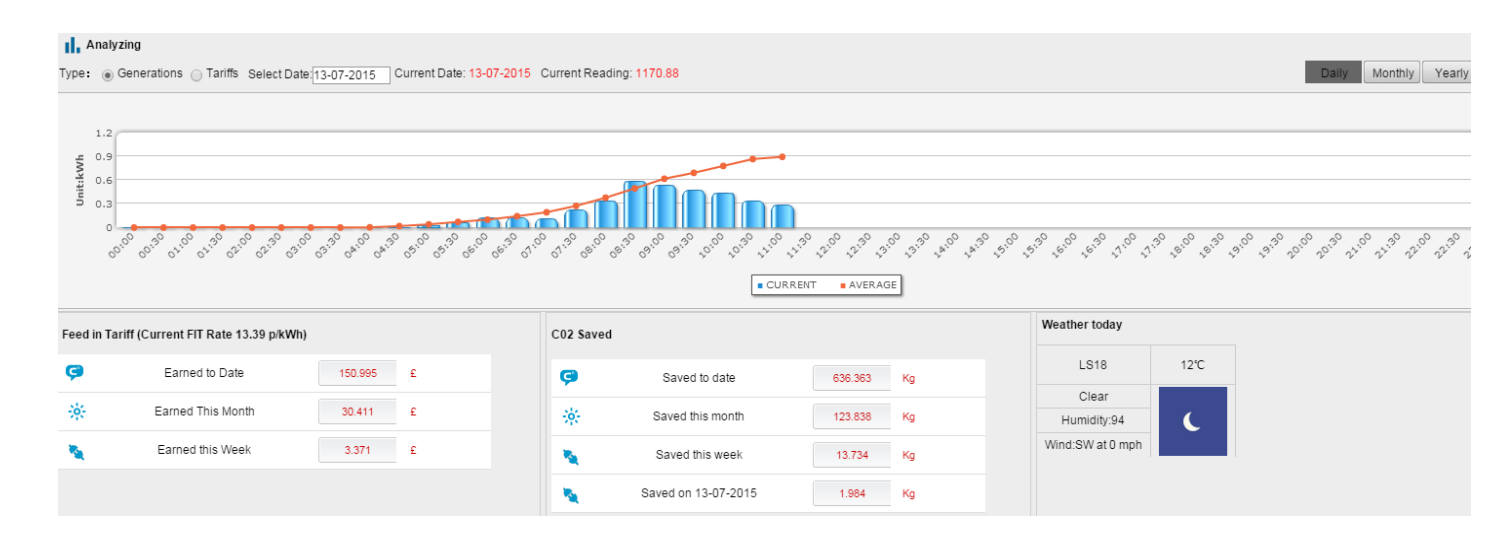

This screen shows:

- 1. The Half Hourly Generation Data in the Bar Chart at the top
- 2. FiT earned and current FIT rate
- 3. CO2 Saved
- 4. Weather

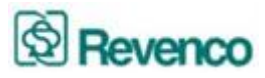

## 3.4 Viewing Data for a Specific Date

To view historical data, click in the Select Date box and a drop down calendar box will appear.

| riffs Select Date: | 201      | 1-06 | -21 |     | C   | um  | ent: | 2011-06-21   |
|--------------------|----------|------|-----|-----|-----|-----|------|--------------|
|                    | <b>*</b> | ( Ji | ın  | 20  | 11  | •   |      |              |
|                    | Sun      | Mon  | Tue | Wed | Thu | Fri | Sat  |              |
|                    | 29       | 30   | 31  | 1   | 2   | 3   | 4    | RealTime ene |
|                    | 5        | 6    | 7   | 8   | 9   | 10  | 11   |              |
|                    | 12       | 13   | 14  | 15  | 16  | 17  | 18   |              |
|                    | 19       | 20   | 21  | 22  | 23  | 24  | 25   |              |
|                    | 26       | 27   | 28  | 29  | 30  | 1   | 2    |              |
| 3.0.3.0.3.0        | 3        | 4    | 5   | 6   | 7   | 8   | 9    | 3.8.3.8.3    |
| 0,0,0,0,0,0        | Ð        | C    | ear | Тос | lay | 0   | ĸ    | × × × × × ×  |
|                    |          |      |     |     |     |     |      | CURRENT      |

Select the date you wish to view and the calendar will disappear. Then click on Daily to view that day's data.

#### Analyzing

| Type 💽 Generations  🔿 Tariffs | Select Date: | 2011-06-22 | Current: 2011-06-22 |
|-------------------------------|--------------|------------|---------------------|
|-------------------------------|--------------|------------|---------------------|

Once you have done that the data shall be displayed for the selected date. This always defaults to Generation data

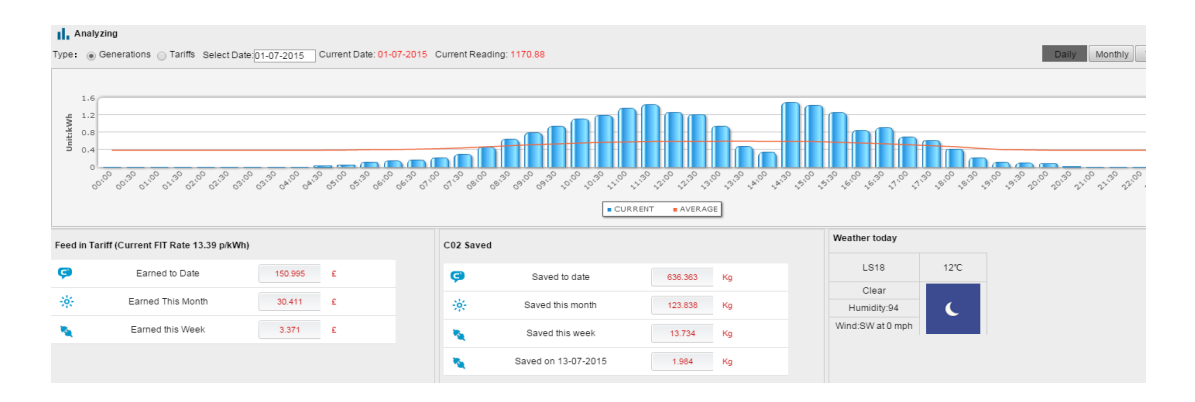

## **Micro Generation Metering and Monitoring Solutions**

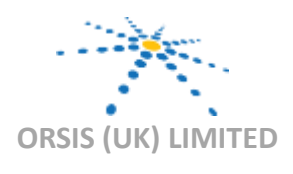

Daily

Monthly Yearly

The Smart Thinking Company

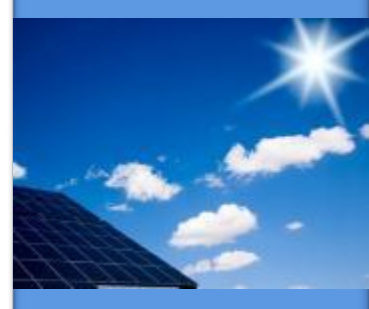

Innovation in Smart Metering

Delivering best of breed multi utility Smart Metering solutions and quality data retrieval and delivery services

**MAN 27** 

Version 3 Issue Date: 01.09.2015 Page 10 of 31

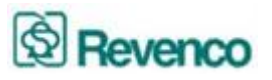

From this screen you can also view the FiT Earned for specific dates by selecting Tariffs rather than Generation.

I. Analyzing

Type Generations Tariffs Select Date: 201

This will then display the FiT earned on a half hourly basis in a graphical format.

#### 

#### 4. Analysing Data

The portal allows you to analyse historical data for each installation to determine performance against your own benchmarks or predicted ROI. Select the installation you wish to analysis and click on the Analysis button on the top left of the screen.

## **Micro Generation Metering and Monitoring Solutions**

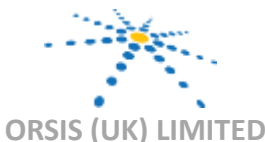

The Smart Thinking Company

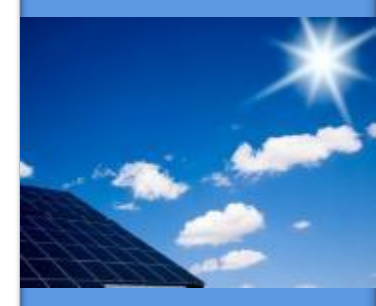

Innovation in Smart Metering

Delivering best of breed multi utility Smart Metering solutions and quality data retrieval and delivery services

#### **MAN 27**

Version 3 Issue Date: 01.09.2015 Page 11 of 31

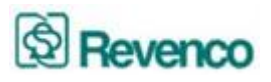

This will then take you to the calendar selection screen.

| \$ eclar                 | PORTAL 📉 🤭              | Solar Portal 🤇 inv2 🛛 🔹 🖉 🌽 |
|--------------------------|-------------------------|-----------------------------|
| lome 🔻 Analyzing 🔻 Insta | llation 👻               |                             |
|                          |                         |                             |
| BUILDING                 | [ June 0 2011 0 O       |                             |
| Solar Portal             | Wk Su Mo Tu We Th Fr Sa |                             |
| - M Investor2            | 21 1 2 3 4              | Daily Monthly Yearly        |
|                          | 22 5 6 7 8 9 10 11      |                             |
| E THE DUNDLOKD A         | 23 12 13 14 15 16 17 18 | Type  Generations  Tariffs  |
| Test PV                  | 24 19 20 21 22 23 24 25 |                             |
|                          | 25 26 27 28 20 20       |                             |

You are then able to search on a number of variables.

## 4.1 Selecting Multiple Days

To select multiple days, for example the last three days, click on each individual date on the calendar so they turn orange.

| BUILDING       |     | - (-) | une |    | +) ( | 201 | 1 🛟 |    |
|----------------|-----|-------|-----|----|------|-----|-----|----|
| Color Postal   | Wk  | c Su  | Mo  | Tu | We   | Th  | Fr  | Sa |
| m Solar Portal | 21  |       |     |    | 1    | 2   | 3   | 4  |
| Investor2      | 22  | 5     | 6   | 7  | 8    | 9   | 10  | 11 |
|                | 23  | 12    | 13  | 14 | 15   | 16  | 17  | 18 |
| Test PV        | 24  | 19    | 20  | 21 | 22   | 23  | 24  | 25 |
|                | 25  | 26    | 27  | 20 | 20   | 20  |     |    |
|                | 2.5 | 20    | 21  | 20 | 23   | 50  |     |    |

Then click on the Green Arrow button. This will then display the comparative days data.

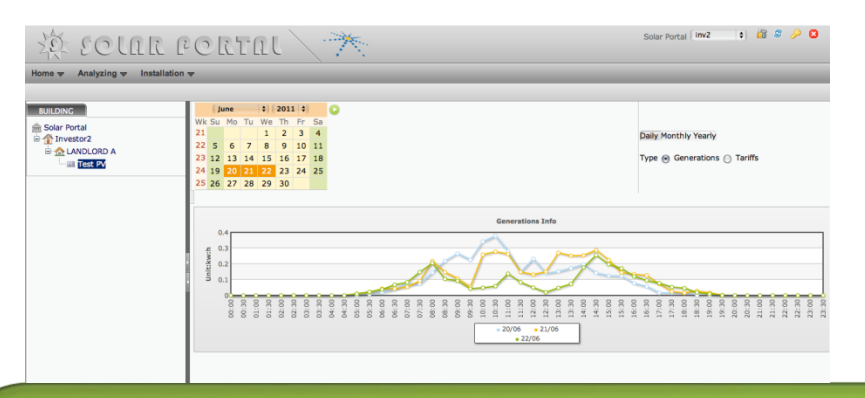

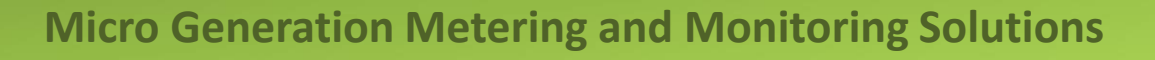

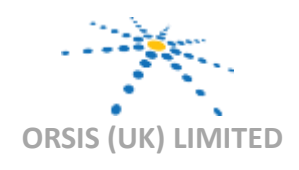

The Smart Thinking Company

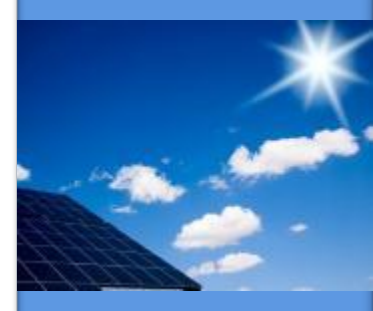

Innovation in Smart Metering

Delivering best of breed multi utility Smart Metering solutions and quality data retrieval and delivery services

**MAN 27** 

Version 3 Issue Date: 01.09.2015 Page 12 of 31

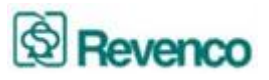

To De-select days, click on the days highlighted in orange you wish to remove from the report.

To select an entire week, select the Week number.

To select the same day for a month, click on the day.

## 4.2 Selecting Monthly Data

At the top right hand of the Analysing screen select Monthly and this will then all you to select each month for comparison.

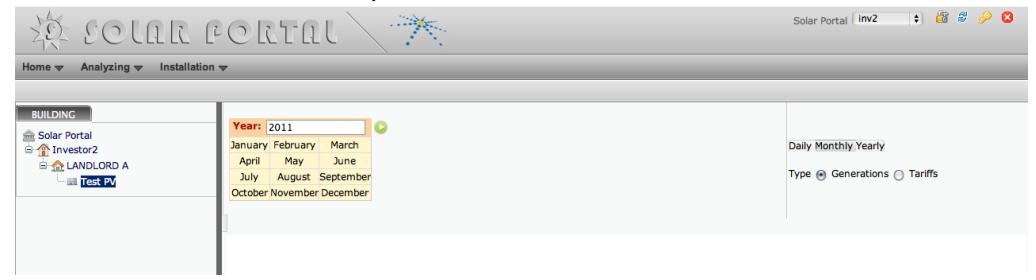

Select the Months you wish to compare and then click on the Green arrow to display the results.

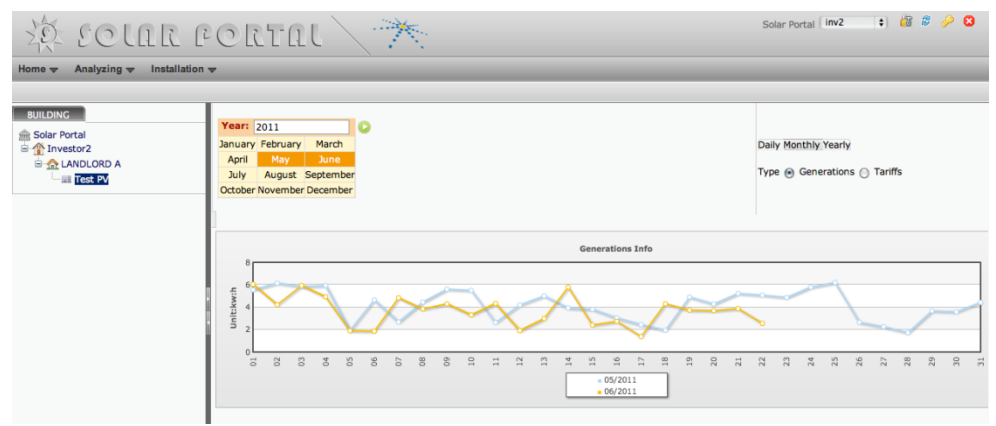

## **Micro Generation Metering and Monitoring Solutions**

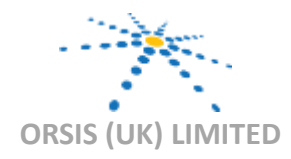

## The Smart Thinking Company

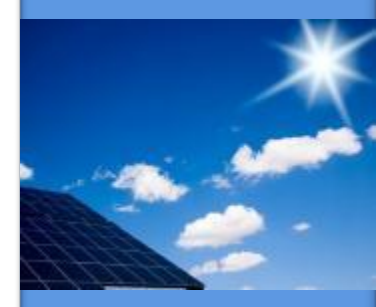

Innovation in Smart Metering

Delivering best of breed multi utility Smart Metering solutions and quality data retrieval and delivery services

**MAN 27** 

Version 3 Issue Date: 01.09.2015 Page 13 of 31

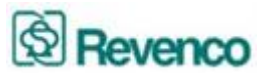

## 4.3 Month End Report

At the top right hand of the Analysing screen select Month End and this will then all you to select .

To select multiple months, for example January to March, click on the last month on the Calendar, this example will be March so it turns orange.

| Year: 201 | 5 🔻      |           |
|-----------|----------|-----------|
| January   | February | March     |
| April     | Мау      | June      |
| July      | August   | September |
| October   | November | December  |

Then click the green play button and the below will show:

| Year: 201 | 15 🔻       |            |             |            |                                                                                |         |                    |                  |
|-----------|------------|------------|-------------|------------|--------------------------------------------------------------------------------|---------|--------------------|------------------|
| January   | February   | March      |             |            |                                                                                | Da      | ily Weekly Monthly | Month End Yearly |
| April     | Мау        | June       |             |            |                                                                                |         |                    |                  |
| July      | August     | September  | r           |            |                                                                                |         |                    |                  |
| October   | November   | r December | 1           |            |                                                                                |         |                    |                  |
|           |            |            |             |            |                                                                                |         |                    |                  |
| :         | System ID  |            | System Size | Job ID     | System Name                                                                    | 2015/01 | 2015/02            | 2015/03          |
| MCS       | S-00789214 | 4-M        | 4           | GEN5423002 | 017 Brownberrie Drive,Brownberrie Drive,Leeds,West<br>Yorkshire,United Kingdom |         |                    |                  |

Then click the Excel button and this will export it to Excel.

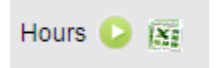

\* Please note the green play button must be pressed and the data showing before clicking the Excel button

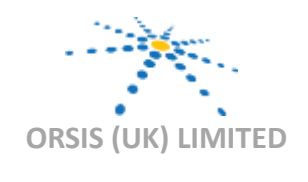

The Smart Thinking Company

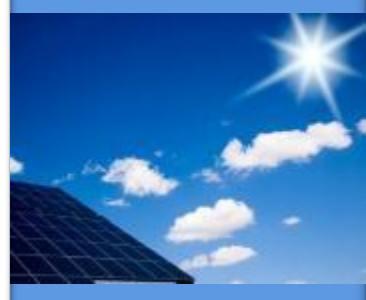

Innovation in Smart Metering

Delivering best of breed multi utility Smart Metering solutions and quality data retrieval and delivery services

**MAN 27** 

Version 3 Issue Date: 01.09.2015 Page 14 of 31

ORSIS (UK) LIMITED 10 CARDALE PARK BECKWITH HEAD HARROGATE NORTH YORKSHIRE HG3 1RY T: +44 (0) 1423 530700 www.orsis.co.uk

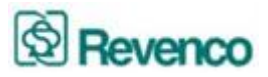

## 4.4 Multiple Analysis

To Analyse multiple sites, click on Analysis, Multiple analysis and the below screen will show:

| Analysis / Multiple Analysis |                         |                                 |
|------------------------------|-------------------------|---------------------------------|
| Date 15-07-2015              | Select PV 🖄 🔽 Remove PV | (Nž     Daily     Weekly     Me |
|                              |                         | Type: Generations 🖲 Tariffs 🔾   |

Next select the PV you would like to analyse, you can narrow the selection down by selecting the panel type, inverter type, the roof orientation, postcode, address or KWP of system range. Once you have found the PV you would like to analyse click the select button below:

| 🖉 S             | elect 💉 🔀 Clear                                                                                    | ]             |         |                |                |            |               |  |  |  |
|-----------------|----------------------------------------------------------------------------------------------------|---------------|---------|----------------|----------------|------------|---------------|--|--|--|
|                 | Panel Type:                                                                                        |               |         | Inverter Type: |                |            |               |  |  |  |
| Ro              | oof Orientation :                                                                                  | Please Select | v       | Postcode:      |                |            |               |  |  |  |
|                 | Address: KWp of system range from: 0 V To: 350 V                                                   |               |         |                |                |            |               |  |  |  |
| PV Insta        | PV Installation Information List                                                                   |               |         |                |                |            |               |  |  |  |
| Select          | Building                                                                                           |               | Address |                | Roof Direction | Panel Type | Inverter Type |  |  |  |
|                 | 017 Brownberrie Drive 017 Brownberrie Drive,Brownberrie Drive,LS18 5PP South West Sunmodule SW 250 |               |         |                |                |            |               |  |  |  |
| One find found. |                                                                                                    |               |         |                |                |            |               |  |  |  |
| Expc a          | ns: Excel                                                                                          | PDF           |         |                |                |            |               |  |  |  |
|                 |                                                                                                    |               |         |                |                |            |               |  |  |  |

Then click the green play button.

C 🗄

You then then Excel the report by clicking on the Excel button

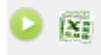

\* Please note the green play button must be pressed and the data showing before clicking the Excel button.

## **Micro Generation Metering and Monitoring Solutions**

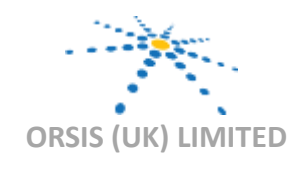

The Smart Thinking Company

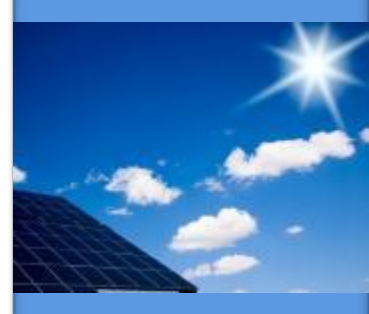

Innovation in Smart Metering

Delivering best of breed multi utility Smart Metering solutions and quality data retrieval and delivery services

**MAN 27** 

Version 3 Issue Date: 01.09.2015 Page 15 of 31

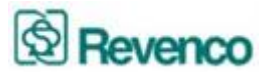

## 4.5 Half Hourly Data

At the top left hand of the screen select Statistics, then Half Hourly Reading Report.

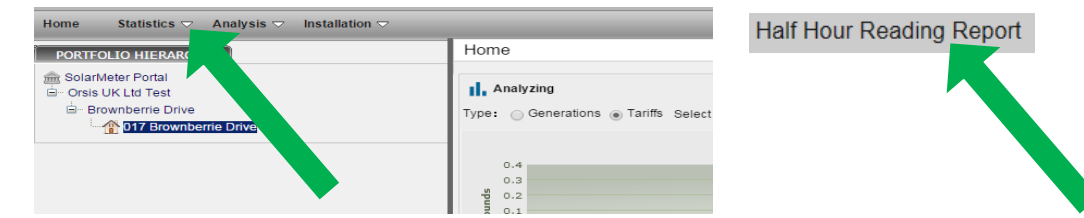

Then select the multiple dates, for example 1<sup>st</sup> August to 18<sup>th</sup> August. (please note the maximum date range is 3 months)

| Statistics / Half Hour Meter Read Report |                |  |  |  |  |  |  |
|------------------------------------------|----------------|--|--|--|--|--|--|
| Date From: 01-08-2015                    | To: 11-08-2015 |  |  |  |  |  |  |

Then click the green play button 📀 and the below will show:

| Build Name     | Date       | 00:00     | 00:30     | 01:00     | 01:30     | 02:00     |
|----------------|------------|-----------|-----------|-----------|-----------|-----------|
| Farm Test Site | 2015-08-01 | 17524.867 | 17524.867 | 17524.867 | 17524.867 | 17524.867 |
| Farm Test Site | 2015-08-02 | 17540.323 | 17540.323 | 17540.323 | 17540.323 | 17540.323 |
| Farm Test Site | 2015-08-03 | 17559.6   | 17559.6   | 17559.6   | 17559.6   | 17559.6   |

Then click the Excel button and this will export it to Excel.

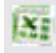

\* Please note the green play button must be pressed and the data showing before clicking the Excel button

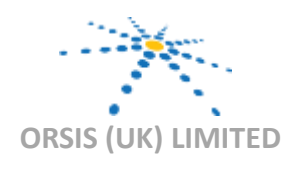

The Smart Thinking Company

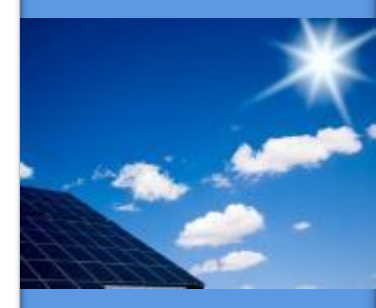

Innovation in Smart Metering

Delivering best of breed multi utility Smart Metering solutions and quality data retrieval and delivery services

#### **MAN 27**

Version 3 Issue Date: 01.09.2015 Page 16 of 31

ORSIS (UK) LIMITED 10 CARDALE PARK BECKWITH HEAD HARROGATE NORTH YORKSHIRE HG3 1RY T: +44 (0) 1423 530700 www.orsis.co.uk

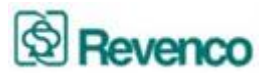

## 5. System Statistics

One of the most important reports to run on a monthly or quarterly basis is the FiT Report that is found in the Statistics Tab at the top of the page.

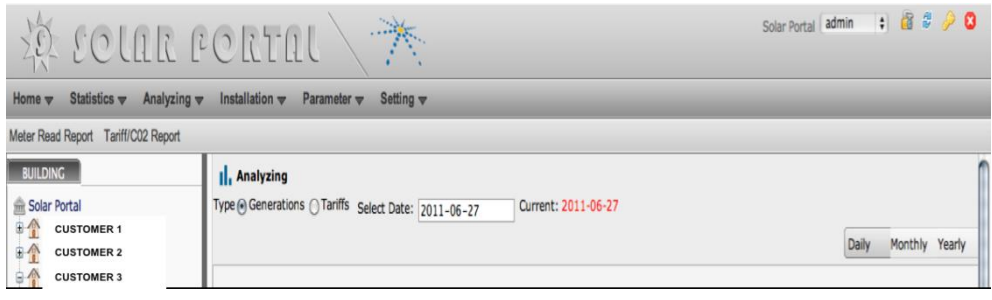

When selecting Statistics, you will be presented with two options Meter Read Report and Tariff CO2 Report.

## **5.1 Multiple Installation Report**

To run the FiT Report for the entire portfolio, select either the Primary Level User (here 'Solar Portal') or the Sub Group if you have many Customers you need to run the Fit report for.

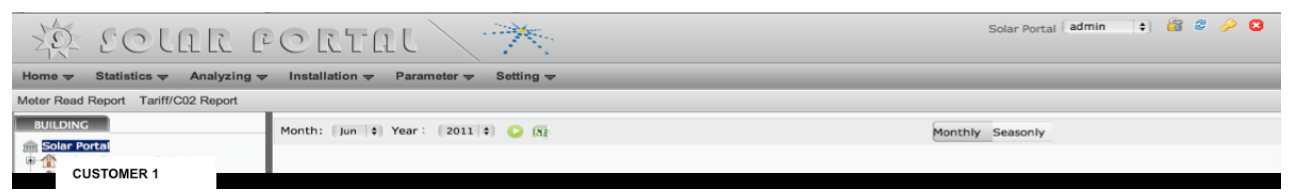

Then select whether the report is to be Monthly or Seasonally (Quarterly). In the image below we have selected Monthly.

You will then be asked to select the month and year you wish to run the report for. Once the report period is selected, select the Green Arrow to display the report.

## **Micro Generation Metering and Monitoring Solutions**

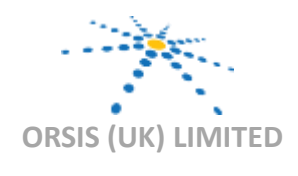

The Smart Thinking Company

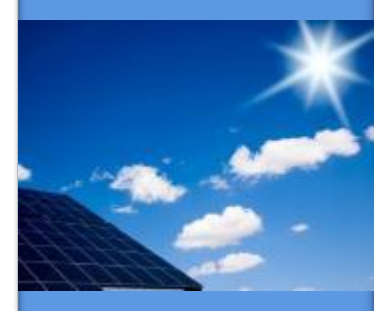

Innovation in Smart Metering

Delivering best of breed multi utility Smart Metering solutions and quality data retrieval and delivery services

#### **MAN 27**

Version 3 Issue Date: 01.09.2015 Page 17 of 31

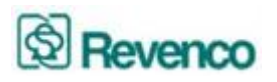

| के हटावा                        | e care                 | it 📉 🏋                        |           |                             |           |            | Solar Portal admi | n 🕴 🙆                | <i>8 🄑</i> 🛛 |
|---------------------------------|------------------------|-------------------------------|-----------|-----------------------------|-----------|------------|-------------------|----------------------|--------------|
| Home 👻 Statistics 👻 Anal        | yzing 👻 Installation 😾 | Parameter 👻 Setting 👻         |           |                             |           |            |                   |                      |              |
| Meter Read Report Tariff/C02 Re | port                   |                               |           |                             | _         |            |                   | _                    |              |
| BUILDING                        | Month: Jun 🕴           | Year: 2011 🕄 🔕 🛐              | Ju        | in 2011                     |           | Monthly    | Seasonly          |                      |              |
| CUSTOMER 1                      | MCS No.                | Address                       | Post Code | Read Period                 | Read Type | Meter Read | Date              | DNO                  | Supplie      |
| Investor2     ANDLORD A         | 00008106-B             | ADDRESS 1                     | RG4 6SR   | 01/06/2011 to<br>27/06/2011 | м         | 126.655    | 27/06/2011        | Southern<br>Electric | Souther      |
| E CUSTOMER 3                    | MCS-<br>00036601-G     | ADDRESS 2<br>TOWN 2<br>COUNTY | HG3 4BN   | 01/06/2011 to 27/06/2011    | М         | 220.009    | 27/06/2011        | Unknow               | Unknow       |
|                                 | MCS-<br>00036429-G     | ADDRESS 3<br>TOWN 3<br>COUNTY | HG3 4HA   | 01/06/2011 to 26/06/2011    | м         | 112.551    | 26/06/2011        | Unknow               | Unknow       |
|                                 | 10050050               | ADDRESS 4                     | WC1 104   | 01/06/2011 to               | м         | 1442.020   | 27/06/2011        | Liekeen              | Unicon       |

This will then display the entire portfolio in a report format.

## 5.2 Exporting the Report to Excel

Once the web-based report is displayed, you can then Export the report to Excel. This Excel version can then be presented to your contracted energy supplier to claim FiT payment.

| 4 | A              | B         | C         | D                        | E         | 1          | G          | H                 |                   |
|---|----------------|-----------|-----------|--------------------------|-----------|------------|------------|-------------------|-------------------|
| 1 |                |           |           | Meter Read Report        |           |            |            |                   |                   |
| 2 | MCS No.        | Address   | Post Code | Read Period              | Read Type | Meter Read | Date       | DNO               | Supplier          |
| 3 | 00008106-B     | Address 1 | RG4 6SR   | 01/06/2011 to 27/06/2011 | М         | 126.655    | 27/06/2011 | Southern Electric | Southern Electric |
| 4 | MCS-00036601-G | Address 2 | HG3 48N   | 01/06/2011 to 27/06/2011 | М         | 220.009    | 27/06/2011 | Unknow            | Unknow            |
| 5 | MCS-00036429-G | Address 3 | HG3 4HA   | 01/06/2011 to 26/06/2011 | M         | 112.551    | 26/06/2011 | Unknow            | Unknow            |

The Excel spread sheet can also be used to filter data per DNO or Supplier where you may have different suppliers on multiple installations.

**Micro Generation Metering and Monitoring Solutions** 

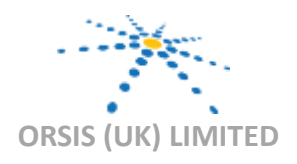

The Smart Thinking Company

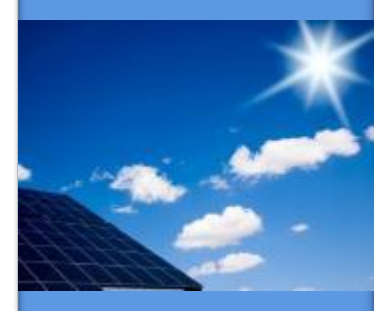

Innovation in Smart Metering

Delivering best of breed multi utility Smart Metering solutions and quality data retrieval and delivery services

**MAN 27** 

Version 3 Issue Date: 01.09.2015 Page 18 of 31

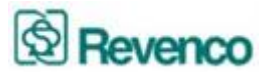

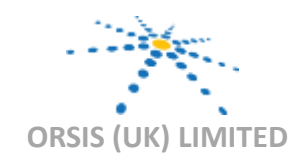

Innovation in Smart Metering

Delivering best of breed multi utility Smart Metering solutions and quality data retrieval and delivery services

**MAN 27** 

Version 3 Issue Date: 01.09.2015 Page 19 of 31

ORSIS (UK) LIMITED 10 CARDALE PARK BECKWITH HEAD HARROGATE NORTH YORKSHIRE HG3 1RY T: +44 (0) 1423 530700 www.orsis.co.uk

To export the report, select the Excel Icon next to the Green arrow. An Excel File then appears at the bottom left of the screen.

| Image: State State                  | 30 201017                          | 102750              |             |                |                   |                     |                     | Solar Apreal A   |             | 12 2 | 20 |
|----------------------------------------------------------------------------------------------------|------------------------------------|---------------------|-------------|----------------|-------------------|---------------------|---------------------|------------------|-------------|------|----|
| Andress 1         Andress 1         Andre<br>2         Andress 1         Andress 1         Andress 1         Andress 1         Andress 1         Andress 1         Andress 1         Andress 1                                                                                                    | and a count                        | e c acture          |             |                |                   |                     |                     |                  |             |      |    |
| Company 1         Company 2         Company 2 <t< th=""><th>Mater Dead Dennet Tarder TD Dannet</th><th>·</th><th></th><th></th><th></th><th></th><th></th><th></th><th>_</th><th>_</th><th>-</th></t<>                                                                                                    | Mater Dead Dennet Tarder TD Dannet | ·                   |             |                |                   |                     |                     |                  | _           | _    | -  |
| Image: Address 1         Name: Address 1         Name: Add                                                                                                    |                                    | Marth: Jun 🗶 Year   | 2011 🗮 😅 10 |                | Net 2011          |                     | Northin Coast-fr Te | ***              |             |      |    |
| Company 2:         Maria         Addres 1         with Ministry         Maria         Maria<                                                                                                    | Company 1                          | Landlard            | Address     | Paral Cade All | Generation(kW.h.) | Tetal Teriff(Peeeds | All Saved COU(1)    | Hee Saved CO2(T) | Hin Saved C |      |    |
| a company 1 with defendent 2 with defendent 2 with defen | ** Company 2                       | LandLord Addre      | ss 1        | WE3 190        | 103.505           | 38.876              | 56.402              | 1.001            | 0.792       |      |    |
| Company 3         Units         Address 3         No.00         Intelline         Intelline         Intellin         Intellin         Intelli                                                                                                    | Company 2                          | SO Landard Articles | 00 2        | WELSON .       | 1172.541          | 402.046             | 630.726             | 17.55            | 6.637       |      |    |
| Uman         Address i         win the         01.3/h         01.41         02.00*         01.49         4.1           Uman         Address i         win the         01.60*         01.10*         01.0*         0.0*         5.0*           Uman         Address i         win the         01.60*         01.0*         01.0*         0.0*         5.0*           Uman         Address i         win the         01.60*         01.0*         0.0*         5.0*         5.0*           Uman         Address i         win the         01.6**         01.0*         01.0*         0.0*         5.0*                                                                                                    | Company 3                          | Landore Addre       | 85.3        | 864.058        | 121.025           | 38.394              | 71.433              | 5.509            | 9.002       |      |    |
| A29999 5 матака 115.607 43.10 128 128                                                                                                    |                                    | Candure Addres      | ee 4        | 1453 MIN       | 224.336           | 92.651              | 122.307             | 10.058           | :43         |      |    |
| g and                                                                                                    |                                    | and Addre           | ss 5        | 103.858        | 116.657           | 48.579              | 43.6                | 5.102            | 2.045       |      |    |
| g ann - Bindonte, -                                                                                                    |                                    |                     |             |                |                   |                     |                     |                  |             |      |    |
|                                                                                                    |                                    |                     |             | _              | _                 |                     |                     | _                | 0.00        |      |    |
|                                                                                                    | (B) (m (1), m (2))                 |                     |             |                |                   |                     |                     |                  |             |      |    |

If you have Excel already open - you may see the following screen when switching to Excel:

| 2 8 | ansen wage Layout        | - Can                                            | NEW VIEW                                                                 |                       | 1.16                             |                             |                       | E AF IN              |
|-----|--------------------------|--------------------------------------------------|--------------------------------------------------------------------------|-----------------------|----------------------------------|-----------------------------|-----------------------|----------------------|
| 14  |                          |                                                  | Wrap Tent                                                                | 100.00                | I Date in Constitu               | and former (all             | git Delete -          | H- ZI IN             |
| 1   | Ford                     |                                                  | an ani) case of the                                                      | G Banha               | Formatt                          | ng + as Table - Styles -    | Call                  | 2" Filter - Select - |
|     | • (c = fe)               |                                                  |                                                                          | 1774 - 1993 M         |                                  | 32.12                       | 18                    |                      |
|     |                          |                                                  |                                                                          |                       |                                  |                             |                       |                      |
|     |                          |                                                  |                                                                          |                       |                                  |                             |                       |                      |
|     |                          |                                                  |                                                                          |                       |                                  |                             |                       |                      |
|     |                          |                                                  |                                                                          |                       |                                  |                             |                       |                      |
|     |                          |                                                  |                                                                          |                       |                                  |                             |                       |                      |
|     |                          |                                                  |                                                                          |                       |                                  |                             |                       |                      |
|     |                          |                                                  |                                                                          |                       |                                  |                             |                       |                      |
|     |                          |                                                  |                                                                          |                       |                                  |                             |                       |                      |
|     | Microsoft Office Excel   |                                                  |                                                                          |                       |                                  |                             |                       | 8                    |
|     | Microsoft Office Facel   |                                                  |                                                                          |                       |                                  |                             |                       |                      |
|     | Microsoft Office Excel   | trying to open, Tile (                           | 10. vist, is in a different format                                       | than specified by the | file extension. Verify t         | nat the file is not corrupt | ed and is from a trus | ted source           |
|     | Microsoft Office Eacel   | trying to open, 'Tile i<br>the file. Do you wan  | 5).x8c, is in a different format<br>to open the file now?                | than specified by the | file extension. Verify t         | nat the file is not corrupt | ed and is from a trus | ted source           |
|     | Microsoft Office Excel   | trying to open, 'He i<br>the file. Do you want   | 5).x62, is in a different format<br>to open the file now?<br>Yes         | than specified by the | file extension. Verify t<br>Help | nat the file is not corrupt | ed and is from a trus | ited source          |
|     | Hicrosoft Office Facel   | trying to open, Tile the file. Do you want       | 5)Kr, is in a different format<br>to open the file now?<br>Ves           | than specified by the | file extension. Verify t<br>Help | nat the file is not corrupt | ed and is from a trus | ited source          |
|     | Microsoft Office Facet   | trying to open, Tie<br>the file. Do you wan      | 5)15', is in a different format<br>to open the file now<br>Yes           | than specified by the | file extension. Verify t<br>Heb  | nat the file is not corrupt | ed and is from a trus | ited source          |
|     | Microsoft Office Eacel   | trying to open, Tie<br>the file. Do you wan      | S)Kr, is in a different format<br>to open the file now?<br>Yes           | than specified by the | file extension. Verify t<br>Help | nat the file is not compt   | ed and is from a trus | ted source           |
|     | Microsoft Office Eacet   | trying to open, 'He i<br>the file. Do you want   | 5).vids', is in a different format<br>to open the file now?<br>Ves       | than specified by the | file extension. Verify t<br>Help | nat the file is not compt   | ed and is from a trus | ted source           |
|     | Nicrosoft Office Tacet   | trying to open, 'Tile i<br>the file. Do you want | 5).x5', is in a different format<br>to open the file now?<br>Ves         | than specified by the | file extension. Verify t<br>Help | nat the file is not corrupt | ed and is from a trus | ited source          |
|     | Microsoft Office Earch   | trying to open. The t                            | 5).uSr, is in a different framat<br>to open the file now?<br>Yes         | than specified by the | file extension. Verify t<br>Help | nat the file is not compt   | ed and is from a trus | ited source          |
|     | Microsoft Office Taref   | trying to open, 'He i<br>the file. Do you want   | 5).xid", is in a different format<br>to open the file now?<br>Ves        | than specified by the | fle extension. Verfly t<br>Heb   | sat the file is not corrupt | ed and is from a trus | ted source           |
|     | Microsoft Office Taxet   | trying to open, 'He i<br>the file. Do you wan    | 5).uSr, is in a different format<br>to open the file new?<br>Yes         | than specified by the | file extension. Verfy t<br>Help  | set the file is not corrupt | ed and is from a trus | Ked source           |
|     | Microsoft Officer Tarvet | trying to open, 'Tie,'                           | 5), odd, is in a different format<br>to open the file now?<br><u>Ves</u> | than specified by the | file extension. Verify t<br>Help | net the file is not compt   | ed and is from a trus | ited source          |

Click on Yes, which will open up the report in an Excel Spreadsheet format.

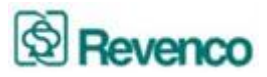

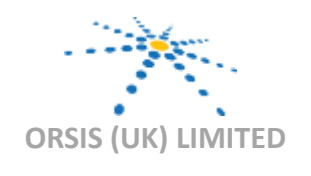

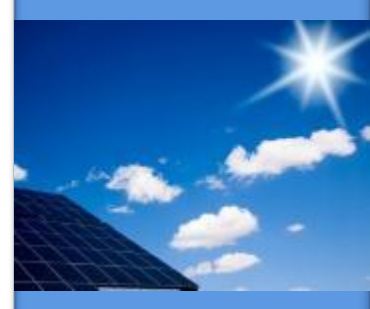

Innovation in Smart Metering

Delivering best of breed multi utility Smart Metering solutions and quality data retrieval and delivery services

> MAN 27 Version 3 Issue Date: 01.09.2015 Page 20 of 31

ORSIS (UK) LIMITED 10 CARDALE PARK BECKWITH HEAD HARROGATE NORTH YORKSHIRE HG3 1RY T: +44 (0) 1423 530700 www.orsis.co.uk

#### 6. Expected Vs Actual Yield

To see how the system is performing if you supply Orsis with the expected data from PV Sol it can be viewed under Analysis Expected Vs Actual yield reports.

\*\* NB this feature will only work if Orsis are provided with the expected data for the system from the customer\*\*

| Analysis 🗢 Installation S           | 7 |
|-------------------------------------|---|
| Calendar Analysis                   | Ē |
| Multiple Analysis                   |   |
| Expected VS Actual Yield<br>Reports |   |

If you select the year you require then the green play button, the data will show as follows:

Analysis / Expected VS Actual Yield Reports

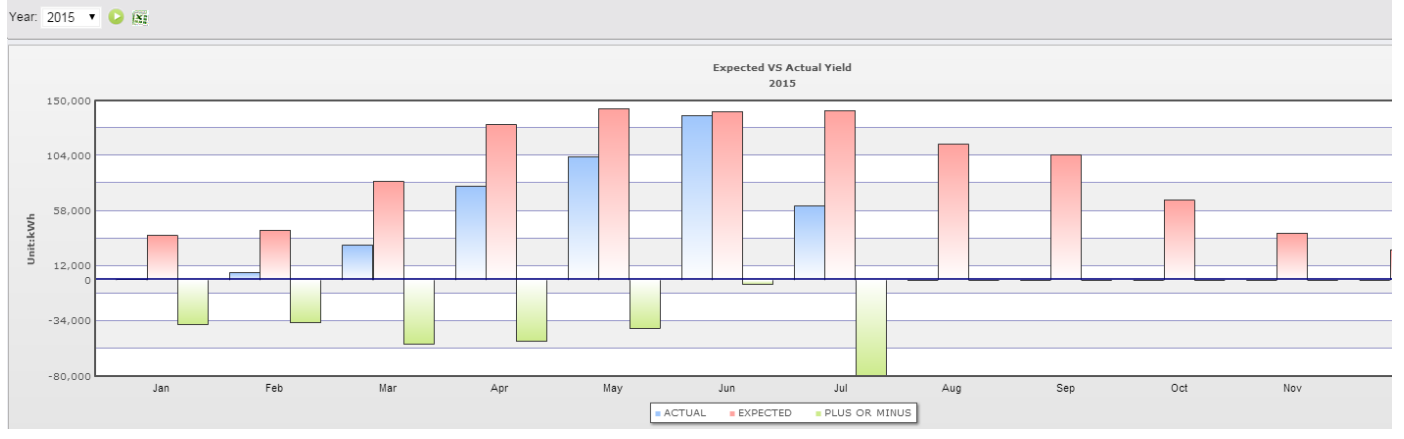

This can be then exported into Excel pressing the Excel button next to the green play button.

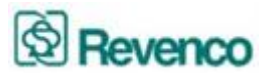

## 7. Installation Information

The Sunrise Portal also stores further information about your customers and other stakeholders plus information about the actual installation. To view details and also add information select Installation on the top menu bar.

| 1.2 |                                 |                |                       |          |                |                   |                  |            |
|-----|---------------------------------|----------------|-----------------------|----------|----------------|-------------------|------------------|------------|
|     | to solar e                      | ORT            | at 🔪 🔭                |          |                | Solar Portal      | admin 📫 ն 🖗      | <i>»</i> 🛛 |
|     | Home 👻 Statistics 👻 Analyzing 👻 | Installation 🗢 | Parameter 🔻 Setting 🔻 |          |                |                   |                  |            |
|     | Customer Info Installation Info |                |                       |          |                |                   |                  |            |
|     | BUILDING                        | Feed in Tarif  | Ŧ                     |          |                |                   |                  | ſ          |
|     | Solar Portal                    | MCS No.        | Address               | Postcode | Earned to Date | Earned this Month | Earned this Week |            |
|     |                                 |                |                       |          |                |                   |                  |            |

This will then provide you two options - Customer Info and Installation Info.

## 8. Customer Info

To view add and amend Customer details select Customer Info from the top menu bar. This database holds information about each of the relevant stakeholders involved in the project.

| 20-         | solar                  | PORT               | al 🔪 🔭                  |              |            | Solar Por       | tal |
|-------------|------------------------|--------------------|-------------------------|--------------|------------|-----------------|-----|
| Home 🔻      | Statistics 👻 Analyzing | g 🔻 Installation 🛪 | 🔻 Parameter 🔻 Setting 👻 |              |            |                 |     |
| Customer Ir | nfo Installation Info  |                    |                         |              |            |                 |     |
| Customer r  | name:                  | Customer Type:     | lease Select 💠          |              | 4<br>Sear  | ch Add Solution |     |
| Select      | Customer name          | Customer Type      | Email Address           | Phone Number | Fax Number | Address Remarks |     |

From here you can search, view and add details of the stakeholders involved in the project.

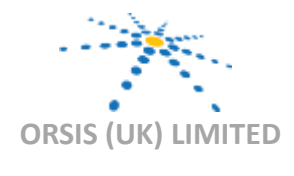

The Smart Thinking Company

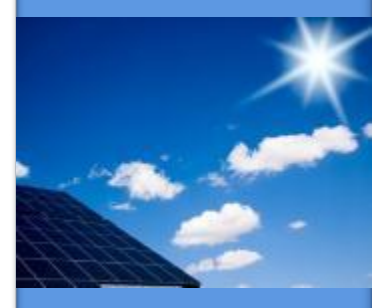

Innovation in Smart Metering

Delivering best of breed multi utility Smart Metering solutions and quality data retrieval and delivery services

**MAN 27** 

Version 3 Issue Date: 01.09.2015 Page 21 of 31

ORSIS (UK) LIMITED 10 CARDALE PARK BECKWITH HEAD HARROGATE NORTH YORKSHIRE HG3 1RY T: +44 (0) 1423 530700 www.orsis.co.uk

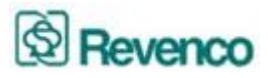

## ORSIS (UK) LIMITED

0

The Smart Thinking Company

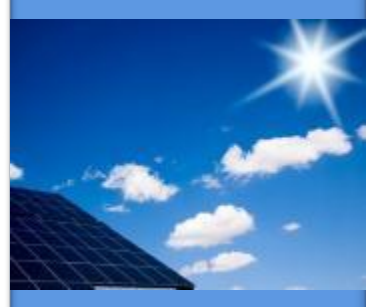

#### Innovation in Smart Metering

Delivering best of breed multi utility Smart Metering solutions and quality data retrieval and delivery services

#### **MAN 27**

Version 3 Issue Date: 01.09.2015 Page 22 of 31

ORSIS (UK) LIMITED 10 CARDALE PARK BECKWITH HEAD HARROGATE NORTH YORKSHIRE HG3 1RY T: +44 (0) 1423 530700 www.orsis.co.uk

## 9. Viewing Customer Details

Either use the search box next to Customer Name or scroll down the list of stakeholders to view further detail. This screen will show the Customer name, Role within the project (e.g. Installer, Investor or Tenant), Email Address, Telephone Number, Fax Number, Address and Comments.

| 20     | ECLAI                       | RECR                 | TAL 📉                      |              |                    |            | S                   | olar Portal ( admin 🛛 🛊 ) 🖓 🕯 |
|--------|-----------------------------|----------------------|----------------------------|--------------|--------------------|------------|---------------------|-------------------------------|
| Home   | 🛩 Statistics 🛩 Ana          | ilyzing 👻 Installati | on - Parameter - Setting - |              |                    |            |                     |                               |
| Custom | er Info Installation Info   |                      |                            |              |                    |            |                     |                               |
|        | Installer A                 | Installer            |                            |              |                    |            |                     | <u>n</u>                      |
|        | Unknow                      | OFGEM                |                            |              |                    |            |                     |                               |
|        | Unknow                      | DNO                  |                            |              |                    |            |                     |                               |
|        | Tenant B                    | Tenant               | Tenant_B@revenco.com       | 02012345678  | 02012345678        | ffgg       | rreerh              |                               |
|        | Tenant C                    | Tenant               | Tenant_C@revenco.com       | 020323232323 | 020232323232       |            |                     |                               |
|        | Tenant A                    | Tenant               | Tenant_A@REVENCO.COM       | 23232323     | 23232323           |            | 3434343434          |                               |
|        | Investor2                   | Investor             | investor2                  | 020-12121212 | 020-34343434       | sdf        | dada                |                               |
|        | LANDLORD B                  | Landlord             | LANDLORD_B@REVENCO.COM     | 3434343434   | 45454545           |            | 4545                |                               |
|        | SOUT                        | Installer            | SOUT@REVENCO.COM           | 232323       | 2323232            |            | 343434              |                               |
|        | TAC                         | Supplier             | TAC@REVENCO.COM            | 2323232      | 3232323            |            | 23232323            |                               |
|        | EDFI                        | DNO                  | EDFI@REVENCO.COM           | 2132323      | 2323232            |            | retrtrtr            |                               |
|        | LANDLORD D                  | Landlord             | LANDLORD_D@REVENCO.COM     | 237927389    | 34434343           |            | 4343434             |                               |
|        | OFGEM                       | OFGEM                | OFGEM@REVENCO.COM          | W2E3ER       | ERERE              |            | RERER               |                               |
| ۵      | YEDL                        | DNO                  | YEDL@REVENCO.COM           | 2131231      | 2121212            |            | 12121212            |                               |
|        | LANDLORD C                  | Landlord             | LANDLORD_C@REVENCO.COM     | 12312121212  | 12121212           |            | 121212              |                               |
|        | HYDE                        | Installer            | HYDE@REVENCO.COM           | 2839829329   | E4839489           |            | 2QW323              |                               |
| 31 res | ults found, displaying 1 to | o 25.                |                            |              | [First page/Pre pa | ge] 1, 2[N | lext page/Last page | 1                             |

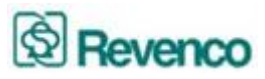

## 9.1. Amending Customer Details

To amend details of a selected stakeholder, select the stakeholder you wish to amend by hovering over the name until the name turns red and then click on the name to view this selection.

| 10/    | 9                           |                      |                                  | solar portal |                    |            |                    |   |
|--------|-----------------------------|----------------------|----------------------------------|--------------|--------------------|------------|--------------------|---|
| 4 1    | + Ahtp://montevi            | deo revenco com hk 8 | 080/Index.html#                  |              |                    | 0          | Q. Coogle          |   |
| m 🖬    | Apple Yahunt Comp           | ie Mape YouTaller W  | Richardia News (702) = Popular = |              |                    |            |                    |   |
|        | salar portal                | BBC Spor             | t - Football - Warner's          |              |                    |            |                    |   |
| forme  | v Statistics v Ana          | iyzing w Installati  | on w Parameter w Betling w       |              |                    | _          |                    |   |
| ustore | er Info Installation Info   | Textular             |                                  |              |                    |            |                    |   |
| 0      | Installer A                 | OFGEM                |                                  |              |                    |            |                    | f |
|        | Unknow                      | DNO                  |                                  |              |                    |            |                    |   |
|        | Tenant B                    | Tenant               | Tenant_D@revence.com             | 02012345678  | 02012345678        | 199        | reath              |   |
| 0      | Tenant C                    | Tenant               | Tenant_C@revence.com             | 020323232323 | 020232323232       |            |                    |   |
|        | Tenant A                    | Tenant               | Tenant_A@REVENCD.COM             | 23232323     | 23232323           |            | 3434343434         |   |
| 0      | prvestor2                   | Investor             | investor2                        | 020-12121212 | 020-34343434       | st         | dada               | L |
|        | LANDLORD B                  | Landlord             | LANDLORD_B@REVENCO.COM           | 3434343434   | 45454545           |            | 4545               |   |
|        | SOUT                        | Installer            | SOUT@REVENCO.COM                 | 232323       | 2323232            |            | 343434             |   |
|        | TAC                         | Supplier             | TACOREVENCO.COM                  | 2323232      | 3232323            |            | 23232323           |   |
|        | ED/1                        | ONO                  | EDF1@REVENCO.COM                 | 2132323      | 2323232            |            | retrtrtr           |   |
| 0      | LANDLORD D                  | Landlord             | LANDLORD_D@REVENCD.COM           | 237927389    | 34434343           |            | 4343434            |   |
| 0      | OFGEM                       | OFGEH                | OFGEH@REVENCO.COM                | W2E3ER       | ERERE              |            | RERER              |   |
| 0      | YEDL.                       | ONO                  | YEDL@REVENCO.COM                 | 2131231      | 2121212            |            | 12121212           |   |
| 8      | LANDLORD C                  | Landlord             | LANDLORD_C@REVENCO.COM           | 12312121212  | 12121212           |            | 121212             |   |
| 0      | HYDE                        | Installer            | HYDE@REVENCO.COM                 | 2839829329   | E4839489           |            | 2QW323             |   |
| 11 res | ults found, displaying 1 to | 25.                  |                                  |              | (First page/Pre pa | ge) 1, 2[N | ket page/Last page |   |
| export | Excel   PDF                 |                      |                                  |              |                    |            |                    |   |
|        |                             |                      |                                  |              |                    |            |                    |   |

From the next screen you are able to amend the customer details and add your own comments:

| tomer mo mistaliation mo           |                      |  |
|------------------------------------|----------------------|--|
|                                    | Save OBack           |  |
| <ul> <li>Customer Type:</li> </ul> | Tenant 🕴             |  |
| * Customer name:                   | Tenant B             |  |
| Email Address:                     | Tenant_B@revenco.com |  |
| Phone Number:                      | 02012345678          |  |
| Fax Number:                        | 02012345678          |  |
|                                    | ffgg                 |  |
| Address:                           |                      |  |
|                                    |                      |  |
|                                    | rreerh               |  |
| Remarks:                           |                      |  |

This screen allows you to change and save details of the customer and add your own comments.

**Micro Generation Metering and Monitoring Solutions** 

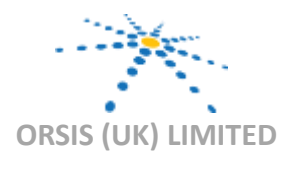

The Smart Thinking Company

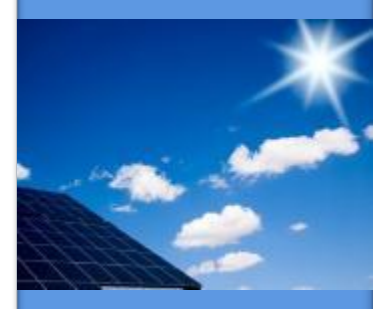

Innovation in Smart Metering

Delivering best of breed multi utility Smart Metering solutions and quality data retrieval and delivery services

**MAN 27** 

Version 3 Issue Date: 01.09.2015 Page 23 of 31

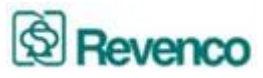

## 10. Changing the Stakeholder Type

There are Six pre-selected options available to select for the particular stakeholder:

- Investor
- Landlord
- Tenant
- Supplier
- DNO
- Installer

Select the option you want to choose.

| 🗯 Safari File Edit View History Bookmarks Window Help                 | 😁 🕙 🕴 🎓 🐠 💽 (Charged) Mon 27 Jun 17 27 54 🔍 |
|-----------------------------------------------------------------------|---------------------------------------------|
| 000                                                                   | solar portal                                |
| + Shttp://montevideo.revenco.com.hk:8080/index.html#                  | C Qr Google                                 |
| 🛄 🇰 Apple Yahoo! Google Maps YouTube Wikipedia News (703) 🔻 Popular 🔻 |                                             |
| solar portal BBC Sport - Football - Women's                           | +                                           |
| Home                                                                  |                                             |
| Customer Info Installation Info                                       |                                             |
|                                                                       |                                             |
| Investor                                                              | Back Back                                   |
| * Customer Type / Tenant                                              |                                             |
| Supplier                                                              |                                             |
| Customer name     OFGEM     DNO                                       |                                             |
| Email Address Installer                                               |                                             |
|                                                                       |                                             |
| Phone Number: 02012345678                                             |                                             |
| Fax Number: 02012345678                                               |                                             |
| ffgg                                                                  |                                             |
| Address:                                                              |                                             |
|                                                                       |                                             |
|                                                                       |                                             |
| rreerh                                                                |                                             |
| Remarks:                                                              |                                             |
|                                                                       | <i>h</i>                                    |
|                                                                       |                                             |
|                                                                       |                                             |
|                                                                       |                                             |
|                                                                       |                                             |
|                                                                       |                                             |
|                                                                       |                                             |
|                                                                       |                                             |
|                                                                       |                                             |
| - 🗳 🕘 💽 🎯 💽 👹 🔂 🐼 🕡 📑 😤 😿 🎸 🙆                                         | ) 🖾 🔰 🏲 🜔 👬 🕃 🏂 💯 🏹 🚨 🕑 🏹 🕅 👘 👘 👘 🦷 👘       |

## **Micro Generation Metering and Monitoring Solutions**

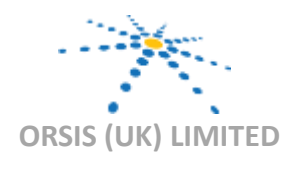

The Smart Thinking Company

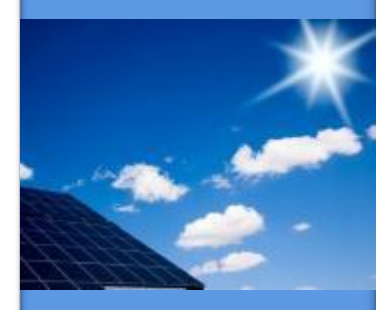

Innovation in Smart Metering

Delivering best of breed multi utility Smart Metering solutions and quality data retrieval and delivery services

**MAN 27** 

Version 3 Issue Date: 01.09.2015 Page 24 of 31

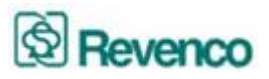

The remaining fields:

- Customer Name
- Email Address
- Phone Number
- Fax Number
- Address
- Remarks

Are all Free Text Fields. This allows you to input any text-based data into the database. Any changes must be saved by selecting the Save button on the top right of the screen.

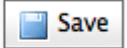

## **11. Installation Info**

To view details on the specific installation, select Installation Info on the top menu bar. This will then list all completed installations.

From here you can search on a specific installation by Investor, Landlord or Installation Address. You can also scroll through all installations.

| 1       | 1                    |               |                      |               |               |             |          |           |       |      |                   |          | Colore        | adm         | uin i | - <i>e</i> | R & | c |
|---------|----------------------|---------------|----------------------|---------------|---------------|-------------|----------|-----------|-------|------|-------------------|----------|---------------|-------------|-------|------------|-----|---|
| ZE      | 2 SOL                | are           | OR                   | TAL           |               |             |          |           |       |      |                   |          | Solar         | Portai Luun |       |            | ,   |   |
| Home    | ➡ Statistics ➡       | Analyzing 🔻   | Installat            | on 🗢 🛛 Parame | eter 🔻 Set    | ting 🔻      |          |           |       |      |                   |          |               |             |       |            |     |   |
| Custom  | er Info Installation | Info          |                      |               |               |             |          |           |       |      |                   |          |               |             |       |            |     |   |
| Investo | Please Select        | + Landlord: ( | Please Selec         | t 🗘 House:    | Please Selec  | t ‡         | )        |           |       | Se   | arch              | Add      | 🔀<br>Delete   |             |       |            |     |   |
| Select  | Building             | Street        | PV<br>System<br>Type | Investor      | Landlord      | Tenant      | Supplier | Installer | OFGEM | DNO  | Roof<br>Direction | MCS No.  | System<br>kWp |             |       |            |     |   |
| 0       | Test PV              | Test Address  | Inverter             | Investor2     | LANDLORD<br>A | Tenant<br>A | Npower   | SOUT      | OFGEM | YEDL | South             | 10142154 | 1.0           |             |       |            |     |   |
|         |                      |               |                      |               |               |             |          |           |       |      |                   | MCC-     |               |             |       |            |     |   |

This screen shows the Building Name, Street, PV System Installed, the associated Landlord, Tenant, Supplier, Installer, DNO, Roof Orientation, MCS Certification Number and KWP of the system installed.

**Micro Generation Metering and Monitoring Solutions** 

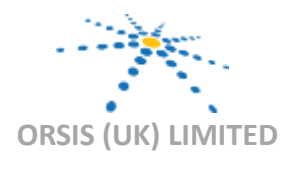

The Smart Thinking Company

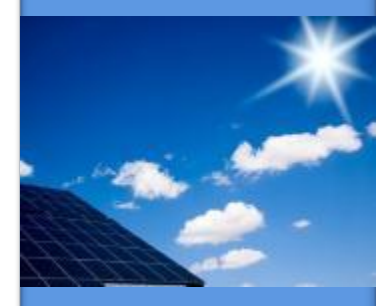

Innovation in Smart Metering

Delivering best of breed multi utility Smart Metering solutions and quality data retrieval and delivery services

**MAN 27** 

Version 3 Issue Date: 01.09.2015 Page 25 of 31

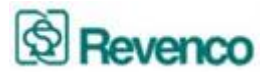

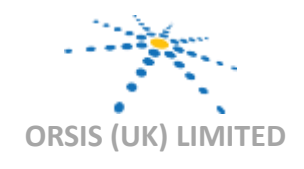

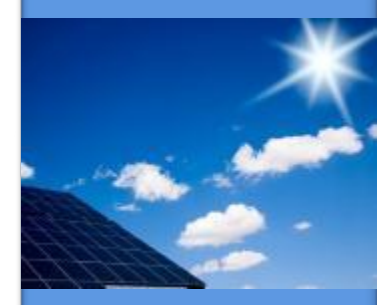

Innovation in Smart Metering

Delivering best of breed multi utility Smart Metering solutions and quality data retrieval and delivery services

#### **MAN 27**

Version 3 Issue Date: 01.09.2015 Page 26 of 31

ORSIS (UK) LIMITED 10 CARDALE PARK BECKWITH HEAD HARROGATE NORTH YORKSHIRE HG3 1RY T: +44 (0) 1423 530700 www.orsis.co.uk

Select the installation you want to view in more detail by clicking on the Building name once the selection turns red.

| 32     | 5.001                                                                                                    | 0.12.0       | 0.1                  | 501         |                | Re.    |                      |           |        |                      |                   |                        | Solar I       | Portai   admin | a 🛱 🖉 🖉 |
|--------|----------------------------------------------------------------------------------------------------|--------------|----------------------|-------------|----------------|--------|----------------------|-----------|--------|----------------------|-------------------|------------------------|---------------|----------------|---------|
| -      | w Statistics w                                                                                                  | Analyzing w  | Installat            | ion w Param | atar w Be      | ling w |                      |           |        |                      |                   |                        |               |                |         |
| stom   | er Info Installation                                                                                            | i Info       |                      |             |                |        |                      |           |        |                      |                   |                        |               |                |         |
| tvesto | r: Pesse Select                                                                                                 | 1) Landford: | Please Selec         | a House     | : Mease Selec  |        |                      |           |        | -54                  | arch [            | Add                    | Delete        |                |         |
| elect  | building                                                                                                    | Street       | PV<br>System<br>Type | Investor    | Landlord       | Tenard | Suppler              | Installer | OFGEM  | DND                  | Roof<br>Direction | HCS NO.                | System<br>kWp |                |         |
| 0      | Test PV                                                                                                    | Test Address | Inverter             | Investor2   | LANOLORD       | Tenant | Npower               | SOUT      | OFGEM  | YEOL                 | South             | 10142154               | 1.0           |                |         |
| 0      | Building                                                                                                    | Addres       | Inverter             | INV 1       | NO<br>Landlord |        | Unknow               | Ins<br>A  | Unknow | Unknow               | South             | MCS-<br>00036601-<br>G | 2.76          |                |         |
| 0      | Building                                                                                                    | Addres       | Inverter             | INV 2       | N0<br>Landlord |        | Unknow               | Ins       | Unknow | Unknow               | South             | MCS-<br>00036429-<br>G | 1.2           |                |         |
| 0      | Building                                                                                                    | Addres       | Inverter             | INV 3       | NO<br>Landlord | Tenant | Unknow               | Ins<br>A  | Unknow | Unknow               | South             | 10060050               | 2.0           |                |         |
| 0      | Building                                                                                                    | Addres       | Inverter             | INV 4       | NO<br>Landlord |        | Southern<br>Electric | Ins       | OFGEM  | Southern<br>Electric | South             | 00008106-<br>B         | 1.84          |                |         |
| i resu | Contration in the second second second second second second second second second second second second second se | y se:        |                      |             |                |        |                      | A         |        |                      |                   |                        |               |                |         |

This will then provide additional detail of the installation itself.

| stomer Info Installation Info |                    |          |                               |                     |                                     |            |        |
|-------------------------------|--------------------|----------|-------------------------------|---------------------|-------------------------------------|------------|--------|
|                               |                    |          |                               |                     |                                     |            | Save 3 |
|                               |                    |          |                               |                     |                                     |            | Back   |
| Basic Information:            |                    |          |                               |                     |                                     |            |        |
| Generation Meter No.:         | 10142154           |          | Export Meter No.:             |                     | <ul> <li>Installed Time:</li> </ul> | 2011-04-01 |        |
| * Tariff Type:                | Capacity of 4kW of | or less, | where installed on a building | ng which is already | occupied                            |            |        |
| Roof Direction:               | South              |          | PV System Type:               | ter 🕄               | MCS No.:                            | 10142154   |        |
| System kWp:                   | 1.0                |          |                               |                     |                                     |            |        |
| Related Information:          |                    |          |                               |                     |                                     |            |        |
| <ul> <li>Investor:</li> </ul> | Investor2          |          | - Landlord: LAN               | DLORD A             | Installer:                          | SOUT       | •      |
| Tenant:                       | Tenant A           | •        | Supplier: Npo                 | wer 🚺               |                                     |            |        |
| OFGEM:                        | OFGEM              | •        | DNO: YED                      |                     |                                     |            |        |
| * Building:                   | Test PV            |          | • Street: Test                | Address             | Town:                               | Harrogate  |        |
| County:                       | North Yorkshire    |          | Country: UK                   |                     | Postcode:                           | W53 1NG    |        |

On this screen you can add certain information about the installation. All information regarding the installation marked with an \* asterisk is a required field. The data contained in the other fields is optional, however, this data enables the system to build a picture of the portfolio of installations and will enable further in-depth reporting.

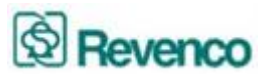

Manual changes can be made for instance if a generation meter is exchanged for maintenance purposes.

Any changes to the installation data must be saved by selecting the Save button on the top right of the screen.

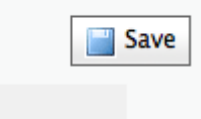

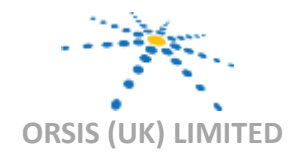

The Smart Thinking Company

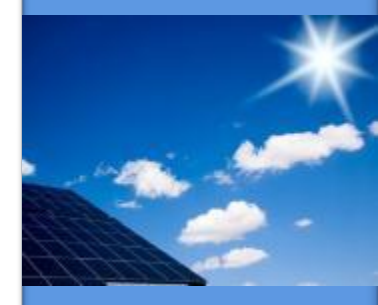

Innovation in Smart Metering

Delivering best of breed multi utility Smart Metering solutions and quality data retrieval and delivery services

**MAN 27** 

Version 3 Issue Date: 01.09.2015 Page 27 of 31

ORSIS (UK) LIMITED 10 CARDALE PARK BECKWITH HEAD HARROGATE NORTH YORKSHIRE HG3 1RY T: +44 (0) 1423 530700 www.orsis.co.uk

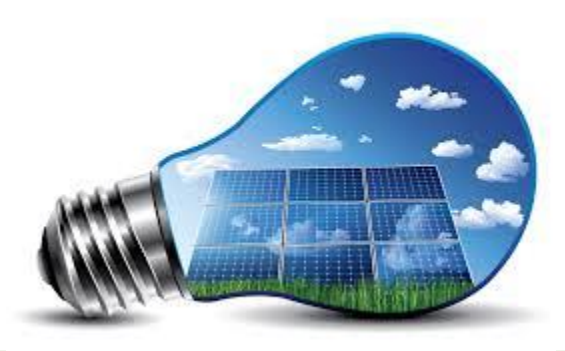

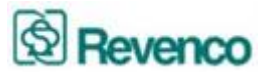

#### 12. RAG report

To set up your properties to change your house colours if they are not working, go to settings and User settings

| Setting $\bigtriangledown$ |
|----------------------------|
| System Users               |
| User Setting               |

Then set up the amount of hours before you would want the houses to highlight red when not working.

| l elephone:                          |  |
|--------------------------------------|--|
| Mobile Phone:                        |  |
| Fax:                                 |  |
| ighlight if not working for 96 hours |  |

Then if you would like to receive an alert via email please set up the amount of hours you would like it to before it sends an email, click yes to alarm recipient, and put in the email addresses of who you would like the reports to be sent to.

| t if not working for 96 hours            | Report if not working for 10 hours                  |
|------------------------------------------|-----------------------------------------------------|
| Alarm Recipient: OYes  No                |                                                     |
| Email: Use the character ';' to split me | ultiple email addresses. eg.xxx@xxx.xxx;xxx@xxx.xxx |

**Micro Generation Metering and Monitoring Solutions** 

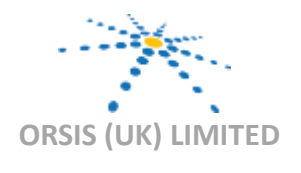

The Smart Thinking Company

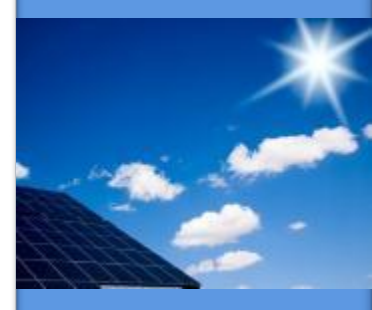

Innovation in Smart Metering

Delivering best of breed multi utility Smart Metering solutions and quality data retrieval and delivery services

**MAN 27** 

Version 3 Issue Date: 01.09.2015 Page 28 of 31

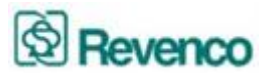

## 13. Maintenance

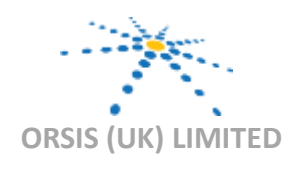

The Smart Thinking Company

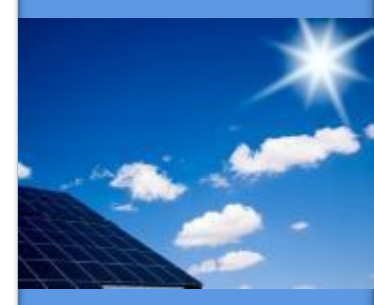

Innovation in Smart Metering

Delivering best of breed multi utility Smart Metering solutions and quality data retrieval and delivery services

**MAN 27** 

Version 3 Issue Date: 01.09.2015 Page 29 of 31

ORSIS (UK) LIMITED 10 CARDALE PARK BECKWITH HEAD HARROGATE NORTH YORKSHIRE HG3 1RY T: +44 (0) 1423 530700 www.orsis.co.uk

To see the no data in the last report, please go to Statistics, No Data Report.

| Statistics / No Data Report  |  |  |  |  |  |  |
|------------------------------|--|--|--|--|--|--|
| No data in last 24 Hours 🜔 📧 |  |  |  |  |  |  |
|                              |  |  |  |  |  |  |

From there you can select the amount of hours you would like to view, type in the amount of hours you would like to see no data. Then press the green play button. Once the data has loaded it will show the below:

| Statistics / No Data Report |                                  |                                                                                 |                                    |  |  |  |  |  |  |  |
|-----------------------------|----------------------------------|---------------------------------------------------------------------------------|------------------------------------|--|--|--|--|--|--|--|
| No data in last 3 Hours 🜔 📧 |                                  | When attending site Orsis recommends called the maintenance line                | (01423 537088) BEFORE leaving site |  |  |  |  |  |  |  |
| Meter Number                | Date and Time it stopped working | Address                                                                         | Post Code                          |  |  |  |  |  |  |  |
| 902141005372                | 2015/07/14 20:30:00              | 017 Brownberrie Drive, Brownberrie Drive, Leeds, West Yorkshire, United Kingdom | LS18 5PP                           |  |  |  |  |  |  |  |

You then then Excel the report by clicking on the Excel button

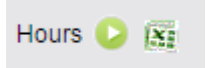

\* Please note the green play button must be pressed and the data showing before clicking the Excel button.

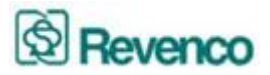

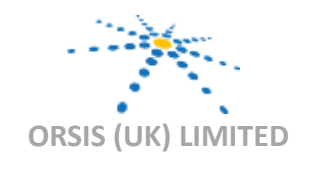

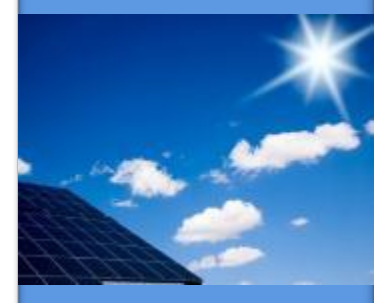

Innovation in Smart Metering

Delivering best of breed multi utility Smart Metering solutions and quality data retrieval and delivery services

**MAN 27** 

Version 3 Issue Date: 01.09.2015 Page 30 of 31

ORSIS (UK) LIMITED 10 CARDALE PARK BECKWITH HEAD HARROGATE NORTH YORKSHIRE HG3 1RY T: +44 (0) 1423 530700 www.orsis.co.uk

In order to receive the maintenance via email, you will need to set up the email and preference as follows:

Click on Settings, User Setting.

Setting 💌

User Setting

Then type the number of hours for the no data in last (1 week is 168 hours) then click yes to Alarm Recipient, and type in the email address you would like to receive the maintenance.

| No Data in La | st hours                |                         | Alarm Recipient  | : () Yes () I | No       |
|---------------|-------------------------|-------------------------|------------------|---------------|----------|
| Email         | Use the character ',' t | to split multiple email | addresses. eg.xx | x@xxx.xxx;xx  | x@xxx.xx |
| Address:      |                         |                         |                  |               |          |
|               |                         |                         |                  |               | E Save   |

Then click Save, the email will be sent automatically on an evening each evening, if all sites are working for the hours specified you will not receive an email.

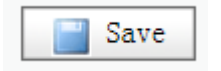

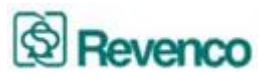

## **14. Frequently Asked Questions**

#### How do I contact the Orsis Support Team?

You can contact us via email: support@orsis.co.uk or phone 01423 537088. We are available to assist Monday to Friday 09:00 to 17:00 except Bank Holidays.

#### What if I lose my login?

Contact the Orsis Support Team on support@orsis.co.uk or 01423 537088 to re-set your password.

#### • When I try to excel the data it is showing no data?

Please ensure you have clicked the green play button and the data has shown on the portal before trying to click the excel button.

#### • There is no data for my site?

If the installation has just been added to the portal it can take 24 hours before the data shows on the portal.

If the installation has been in for a while please check the no data in last report, please be aware the data is day +1 so will not show todays data.

If the installation is not showing generation for some time please contact the Orsis support team who will advise further.

#### • How do I claim my FiT?

Select the Sub Group of properties you wish to run the FiT report for on the Tree Structure on the left of the Sunrise Portal screen.

Select Statistics on the top Menu bar.

Select Meter Read Report that appears under the top Menu bar.

Select the Month or Season you wish to run the report for.

Click on the Green Arrow button, which generates the report.

Click on the Excel Icon to export the report to a Microsoft Excel spread sheet.

This data can then be provided to your supplier as customer own reads to claim FiT

## **Micro Generation Metering and Monitoring Solutions**

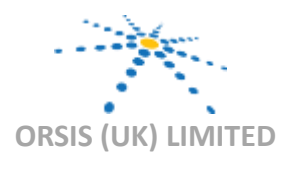

The Smart Thinking Company

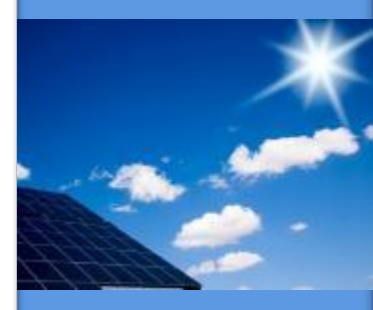

Innovation in Smart Metering

Delivering best of breed multi utility Smart Metering solutions and quality data retrieval and delivery services

#### **MAN 27**

Version 3 Issue Date: 01.09.2015 Page 31 of 31